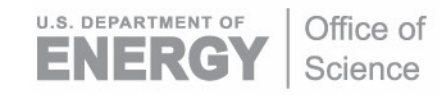

DOE/SC-ARM-TR-064

# Tower Camera (TWR CAM) Instrument Handbook

M Stuefer T Gordon

March 2018

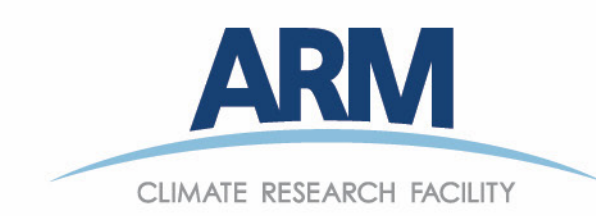

#### DISCLAIMER

This report was prepared as an account of work sponsored by the U.S. Government. Neither the United States nor any agency thereof, nor any of their employees, makes any warranty, express or implied, or assumes any legal liability or responsibility for the accuracy, completeness, or usefulness of any information, apparatus, product, or process disclosed, or represents that its use would not infringe privately owned rights. Reference herein to any specific commercial product, process, or service by trade name, trademark, manufacturer, or otherwise, does not necessarily constitute or imply its endorsement, recommendation, or favoring by the U.S. Government or any agency thereof. The views and opinions of authors expressed herein do not necessarily state or reflect those of the U.S. Government or any agency thereof.

# Tower Camera (TWR CAM) Instrument Handbook

Revision 1

M Stuefer T Gordon Both at University of Alaska, Fairbanks

March 2018

Work supported by the U.S. Department of Energy, Office of Science, Office of Biological and Environmental Research

# Acronyms and Abbreviations

| ARM     | Atmospheric Radiation Measurement                          |
|---------|------------------------------------------------------------|
| CCD     | charge-coupled device                                      |
| CMOS    | complementary metal oxide semiconductor                    |
| DHCP    | Dynamic Host Configuration Protocol                        |
| DOE     | U.S. Department of Energy                                  |
| DQR     | Data Quality Report                                        |
| FTP     | File Transfer Protocol                                     |
| GMT     | Greenwich Mean Time                                        |
| GNDRAD  | ground radiometer                                          |
| GUI     | graphical user interface                                   |
| HDTV    | high-definition television                                 |
| IP      | Internet Protocol                                          |
| LED     | light-emitting diode                                       |
| NSA     | North Slope of Alaska                                      |
| PHP     | PHP: Hypertext Preprocessor                                |
| POE     | Power over Ethernet                                        |
| PTZ     | pan-tilt-zoom                                              |
| SMTP    | Simple Mail Transfer Protocol                              |
| THREDDS | Thematic Real-Time Environmental Distributed Data Services |
| TWR CAM | tower camera                                               |
| UTC     | Coordinated Universal Time                                 |

# Contents

| Acro | onym  | s and Abbreviations                                 | iii |
|------|-------|-----------------------------------------------------|-----|
| 1.0  | Instr | ument Title                                         | . 1 |
| 2.0  | Men   | tor Contact Information                             | . 1 |
| 3.0  | Ven   | dor/Developer Contact Information                   | 2   |
| 4.0  | Instr | ument Description                                   | 2   |
| 5.0  | Mea   | surements Taken                                     | 3   |
| 6.0  | Link  | s to Definitions and Relevant Information           | 3   |
|      | 6.1   | Data Object Description                             | 3   |
|      | 6.2   | Data Ordering                                       | 4   |
|      | 6.3   | Data Plots                                          | 4   |
|      | 6.4   | Data Quality                                        | 5   |
|      | 6.5   | Calibration Database                                | 5   |
| 7.0  | Tech  | nnical Specification                                | 6   |
|      | 7.1   | Units                                               | 6   |
|      | 7.2   | Range                                               | 7   |
|      | 7.3   | Accuracy                                            | 7   |
|      | 7.4   | Repeatability                                       | 7   |
|      | 7.5   | Sensitivity                                         | 7   |
|      | 7.6   | Uncertainty                                         | 7   |
|      | 7.7   | Input Voltage                                       | 7   |
|      | 7.8   | Input Values                                        | 8   |
|      | 7.9   | Output Values                                       | 8   |
| 8.0  | Instr | rument System Functional Diagram                    | 8   |
| 9.0  | Instr | ument/Measurement Theory                            | 8   |
| 10.0 | Setu  | p and Operation of Instrument                       | 8   |
|      | 10.1  | Hardware Requirements and Installation Instructions | 8   |
|      | 10.2  | Operating an AXIS Dome Camera                       | 9   |
| 11.0 | Soft  | ware                                                | 11  |
| 12.0 | Cali  | bration                                             | 13  |
| 13.0 | Mai   | ntenance                                            | 13  |
| 14.0 | Safe  | ty                                                  | 14  |
| 15.0 | Cita  | ble References                                      | 14  |
|      |       |                                                     |     |

# Figures

| 1  | Tower camera at the ARM Barrow site, close-up and atop the tower                                                          | 1  |
|----|----------------------------------------------------------------------------------------------------|----|
| 2  | The AXIS Q6045-E Mk II PTZ Dome Network Camera currently installed on the topmost boom of the NSA-C1 40m tower.           | 2  |
| 3  | A sample JPG image from the 40m tower camera at NSA C-1 in Barrow.                                                        | 3  |
| 4  | A search for 40m tower camera imagery on the ARM Data Discovery website shows users the date range available for download | 4  |
| 5  | Data Quality Reports filed for the 40m tower camera                                                                       | 5  |
| 6  | Camera and midspan installation diagrams from AXIS Q6045-E Mk II Installation Guide                                       | 9  |
| 7  | The window that a user sees upon accessing an AXIS camera for the first time                                              | 10 |
| 8  | A screenshot of the live camera feed from the AXIS Q6045-E Mk II 40-meter tower camera at                                 |    |
|    | Barrow; the field of view normally stays on the 10m Tip Tower pictured here                                               | 10 |
| 9  | AXIS camera can be configured underneath the 'Setup' menu on the AXIS GUI.                                                | 11 |
| 10 | The main window of the AXIS IP Utility software                                                                           | 12 |
| 11 | A sample Python script for automating image capture using presets                                                         | 13 |

# 1.0 Instrument Title

U.S. Department of Energy (DOE) Atmospheric Radiation Measurement (ARM) Climate Research Facility tower camera at the 40m tower at the Barrow (known officially as Utqiaġvik) ARM North Slope of Alaska (NSA)-C1 observatory.

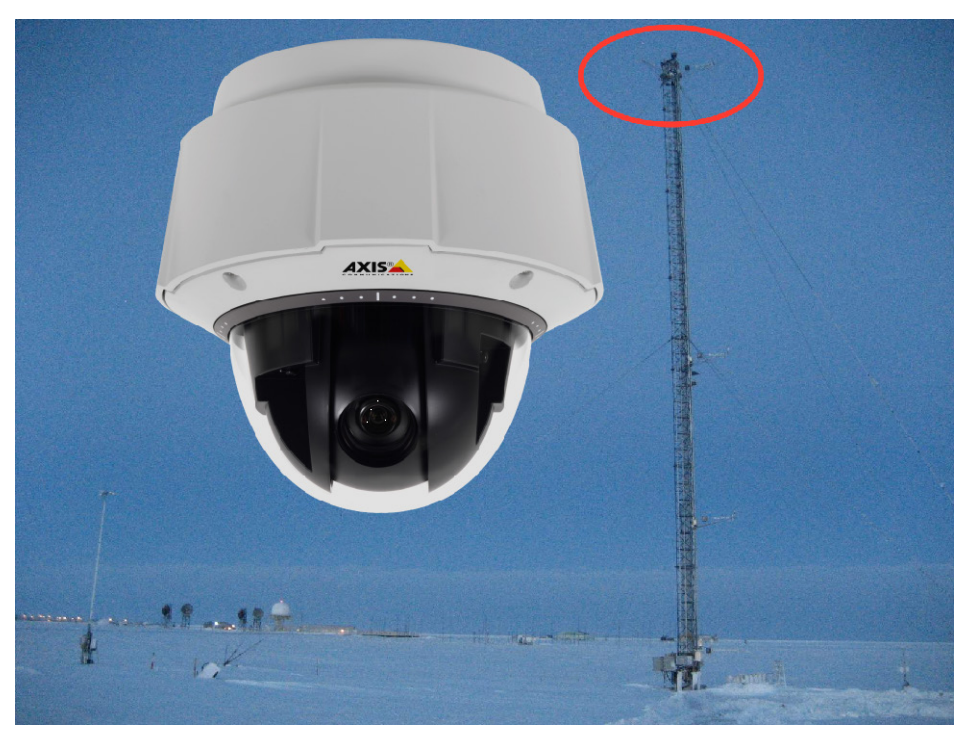

Figure 1. Tower camera at the ARM Barrow site, close-up and atop the tower.

# 2.0 Mentor Contact Information

Martin Stuefer University of Alaska, Fairbanks 2158 N Koyukuk Street Fairbanks, Alaska 99775-7320 Phone: (907) 474-6477 FAX: (907) 474-7290 Email: <u>mstuefer@alaska.edu</u>

Telayna Gordon University of Alaska, Fairbanks 2158 N Koyukuk Street Fairbanks, Alaska 99775-7320 Phone: (907) 474-2742 Email: tgordon10@alaska.edu

# 3.0 Vendor/Developer Contact Information

#### **Corporate Headquarters**

AXIS Communications AB Emdalavägen 14 Lund, Sweden SE-223 69 Lund Tel: +46 46 272 18 00 Fax: +46 46 13 61 30

#### **United States Sales Office**

AXIS Communications Inc. 300 Apollo Drive Chelmsford, Massachusetts 01824 +1 978 614 2000 +1 978 614 2100

Please refer to the AXIS website for a listing of more sales offices around the world.

# 4.0 Instrument Description

The NSA-C1 Utqiaġvik tower camera is installed at a height of 40 meters above the ground at the topmost boom of the meteorological tower. The camera's main field of view is directed at the tundra south of the tower, where the 10m Tip Tower is located. The camera captures images of the Tip Tower and the surrounding ground every 30 minutes. Since September 2017, the camera model is the AXIS Q6045-E Mk II PTZ Dome Network Camera.

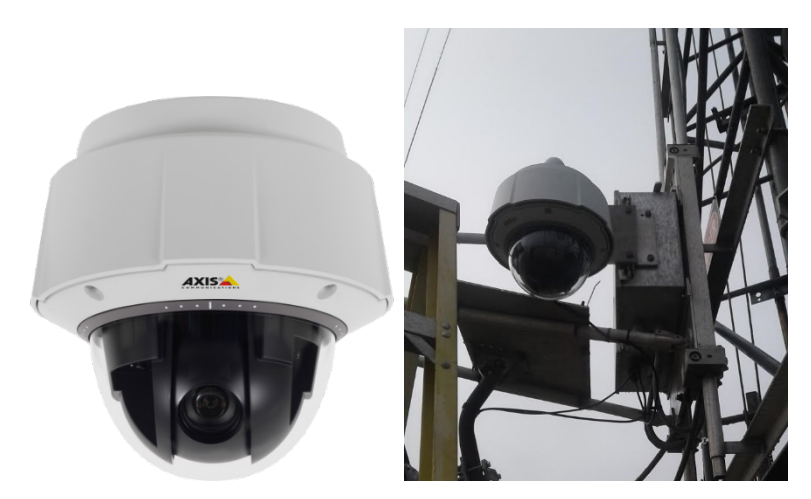

Figure 2. The AXIS Q6045-E Mk II PTZ Dome Network Camera currently installed on the topmost boom of the NSA-C1 40m tower.

# 5.0 Measurements Taken

The NSA-C1 40m tower camera images, taken every 30 minutes, provide a qualitative look at the progression of the seasons at Utqiagvik. The tower camera images are useful for determining the fractional snow or vegetation cover. Additionally, the camera provides a glimpse of on-site weather conditions, showing the changing weather and/or ground conditions.

The camera is primarily focused on the NSA-C1 10m Tip Tower, where a collection of radiometers measuring broadband reflected shortwave energy and longwave irradiances (GNDRAD) are installed. The 40m tower photos of this area offer insight into the factors affecting radiative energy exchange at the NSA-C1 site.

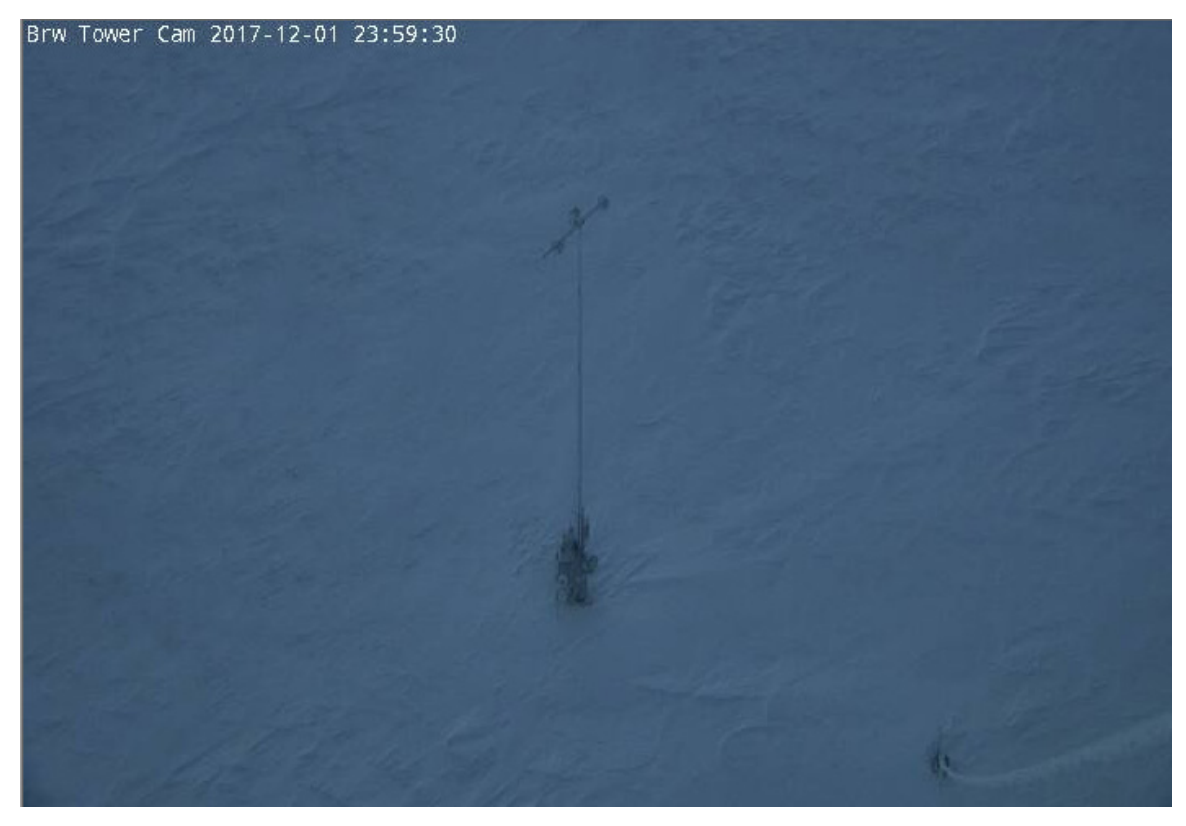

Figure 3. A sample JPG image from the 40m tower camera at NSA C-1 in Barrow.

# 6.0 Links to Definitions and Relevant Information

## 6.1 Data Object Description

JPG images taken every 30 minutes from the tower camera are available for download on the ARM Data Discovery website under the datastream name 'nsatwrcam40mC1.' This datastream has camera footage with time stamps in UTC/GMT that appear on the upper-left corner of the images.

#### 6.2 Data Ordering

The tower camera snapshots can be downloaded by making a request through the ARM Data Discovery browser; the images are identified as 'surface condition' measurements, and are stored under the 'surface properties' category with the datastream name 'twrcam40m.'

All the images from one day are zipped into a tar file with the following naming scheme: nsatwrcam40mC1.a1.YYYYMMDD.002701.jpg.tar. Tower camera images are available from 06/19/2001 to the present.

| Search Results<br>To search for and request data, select a category, measureme<br>Use the checkboxes below to add a data product to the Data<br>X Remove All X Datastreams: nsatwrcam40mC1.a1 | ent, site, or sour<br>1 Cart. | ce. Use th   | e Start Do | ate and E  | nd Date | below to I | imit the d | lata result | s timeline. | >    |
|----------------------------------------------------------------------------------------------------|-------------------------------|--------------|------------|------------|---------|------------|------------|-------------|-------------|------|
| ROUTINE DATA                                                                                                    | DA                            | TA UNRELIA   |            | TA QUESTIC | NABLE   | DATA MISSI | NG DA      | TA NOTE     | LIMITED AC  | CESS |
| Q Q C 2001-06-19                                                                                                    | Applies to thi                | s timeline v | iew only.  |            |         | Sort I     | oy: Rele   | vance       |             | T    |
| ₩ N Showing 1-20 of 1 measurements N ₩                                                                                                    |                               |              |            |            |         | lution: 7  | Days 🕻     | Page        | e Size: 20  | ۲    |
| 2002  2003  2004  2005  2006  200                                                                                                    | 07 2008                       | 2009         | 2010       | 2011       | 2012    | 2013       | 2014       | 2015        | 2016        | 201; |
| 🚯 🔲 twrcam40m a1 @ nsa C1 // Forty Meter Tower: video can                                                                                                    | mera                          |              |            |            |         |            |            |             |             |      |
| Surface condition // Video images, NSA 40-m towe                                                                                                    | er (JPEG)                     |              |            |            |         |            |            |             |             |      |
|                                                                                                    |                               |              | _          | _          |         |            |            |             |             | _    |
| ₩ K Showing 1-20 of 1 measurements N ₩                                                                                                    |                               |              |            |            |         | lution: 7  | Days •     | Page        | size: 20    | •    |

**Figure 4**. A search for 40m tower camera imagery on the ARM Data Discovery website shows users the date range available for download.

The user selects the dates of interest using the two black drop-down calendar buttons (see Figure 3), adds the data to the data cart with the checkbox next to the 'twrcam40m' datastream name, and clicks the orange button with the shopping cart image on the right side of the page. Users must log in with an ARM user account to submit the order for data. An ARM user account <u>must be created</u> if the user does not already have one.

After submitting the data request, the user receives an email from the ARM Data Center listing various ways to download the data (FTP, THREDDS, GLOBUS, Dropbox).

## 6.3 Data Plots

Daily NSA-C1 tower camera videos are included within the <u>ARM Plot Browser tool</u> for quick checks of camera operations and images.

Users can also check on 40m tower camera availability using the <u>ARM Data Quality Explorer</u> by selecting 'NSA' for the site, and 'towercam40m' as the datastream.

## 6.4 Data Quality

The ARM Climate Research Facility maintains a database of Data Quality Reports, or DQRs, that are used to document outages or bad image data. The <u>ARM Problem and Data Quality Report Search Tool</u> enables users to look for reports from a certain time range, by the facility of deployment, or by instrument.

| DQRs Select All DQRs De-Select                                                      | : All DQRs       |              |                                                        |                                                                    |                |  |  |
|-------------------------------------------------------------------------------------|------------------|--------------|--------------------------------------------------------|--------------------------------------------------------------------|----------------|--|--|
| DQR Subm. Date Range: 07/01/1993 - 07/1<br>DQ Problem Date Range: 07/01/1993 - 07/1 | 4/2017<br>4/2017 | Quality: All |                                                        | Submitter: All                                                     | Submitter: All |  |  |
| DQR ID                                                                              | Submitter        | Submit Date  | Subject                                                | DQ Problem Date                                                    | Quality        |  |  |
| D050112.1                                                                           | Scott Richardson | 04/24/2017   | NSA/C1 - Site-wide power failure                       | 20041213 10:00 - 20041213 23:30                                    | Missing        |  |  |
| D160718.4                                                                           | Adam Theisen     | 07/25/2016   | NSA/TWRCAM/C1 - Data Missing                           | 20160712 15:00 - 20160714 06:27                                    | Missing        |  |  |
| D150515.8                                                                           | Martin Stuefer   | 05/21/2015   | NSA/TWRCAM/C1 - Processing                             | 20150503 02:27 - 20150504 17:57                                    | Note           |  |  |
| D141205.2                                                                           | Martin Stuefer   | 01/21/2015   | NSA/TWRCAM/C1 - Instrument<br>problem                  | 20140930 18:00 - 20141029 14:50                                    | Missing        |  |  |
| D081208.3                                                                           | Martin Stuefer   | 03/09/2010   | NSA/TWRCAM/C1 - Field of view<br>change                | 20081028 00:00 - 20090609 00:30                                    | Note           |  |  |
| D081204.1                                                                           | Martin Stuefer   | 12/04/2008   | NSA/TWRCAM/C1 - Missing data                           | 20081015 03:30 - 20081024 21:00<br>20081024 21:30 - 20081027 23:30 | Missing        |  |  |
| D040209.2                                                                           | Kevin Widener    | 02/09/2004   | NSA/TWRCAM/C2 - Reflection on<br>image during darkness | 20020402 00:00 - 20040630 23:59                                    | Note           |  |  |

7 DQR(s) returned

Figure 5. Data Quality Reports filed for the 40m tower camera.

For a quick look at data quality and coverage, end users can check the <u>ARM Plot Browser tool</u> for the datastream 'nsawrcam40m' located under the NSA list.

#### 6.5 Calibration Database

There is no calibration database for the tower camera.

#### 7.0 **Technical Specification**

#### AXIS Q6045-E Mk II PTZ Dome Network Camera

| Models                  | AXIS Q6045-E Mk II 60 Hz<br>AXIS Q6045-E Mk II 50 Hz                                                                                                    |                                                            | Notification: email, HTTP, HTTPS and TCP<br>External output activation<br>Video recording to edge storage                                                                                                    |
|-------------------------|----------------------------------------------------------------------------------------------------|------------------------------------------------------------|----------------------------------------------------------------------------------------------------|
| Camera                  | that because a free ONOS                                                                                                    |                                                            | Pre- and post-alarm video buffering                                                                                                    |
| Image sensor            | 1/2.8 Progressive Scan CNUS                                                                                                    |                                                            | PTZ preset, Overlay text, Send SNMP trap                                                                                                    |
| Lens                    | 4.44-142.6 mm, F1.6-4.41<br>Horizontal anole of view: 62.8'-2.23'                                                                                                    | Data streaming                                             | Event data                                                                                                    |
|                         | Vertical angle of view: 36.8"-1.3"<br>Autofocus, Auto-iris                                                                                                    | Built-in<br>installation aids                              | Pixel counter                                                                                                    |
| Day and night           | Automatically removable infrared-cut filter                                                                                                    | General                                                    |                                                                                                    |
| Minimum<br>illumination | Color: 0.3 lux at 30 IRE F1.6<br>B/W: 0.03 lux at 30 IRE F1.6                                                                                                    | Casing                                                     | IP66-, NEMA 4X- and IK10-rated metal<br>polycarbonate (PC) clear dome, sunshield                                                                                                    |
| Shutter time            | 1/33000 s to 1/3 s with 50 Hz<br>1/33000 s to 1/4 s with 60 Hz                                                                                                    | Memory                                                     | 512 MB RAM, 128 MB Flash<br>Battery backed-up real-time clock                                                                                                    |
| Pan/Tilt/Zoom           | Pan: 360° endless, 0.05°-450°/s<br>Tilt: 220°, 0.05°-450°/s                                                                                                    | Power                                                      | High Power over Ethernet (High PoE) IEEE<br>Axis High PoE Midspan 1-port: 100-240                                                                                                    |
|                         | 32x optical zoom and 12x digital zoom, total 384x zoom<br>E-flip, 256 preset positions, Tour recording, Guard tour, Control<br>guarde De coreae directioned indicator Set pear of the                                                                                                    | Connectors                                                 | RJ45 10BASE-T/100BASE-TX PoE, RJ45 P<br>(IP66) included                                                                                                    |
|                         | Adjustable zoom speed                                                                                                    | Edge storage                                               | Support for SD/SDHC/SDXC card<br>Support for recording to dedicated netwo                                                                                                    |
| Video                   |                                                                                                    |                                                            | (NAS)                                                                                                    |
| Video                   | H.264 (MPEG-4 Part 10/AVC) Baseline and Main Profiles                                                                                                    |                                                            | For SD card and NAS recommendations s                                                                                                    |
| Resolutions             | HDTV 1080p 1920x1080 to 320x180<br>HDTV 720p 1280x720 to 320x180                                                                                                    | Operating<br>conditions                                    | With 30 W: -20 °C to 50 °C (-4 °F to 12<br>With 60 W <sup>b</sup> : -50 °C to 50 °C (-58 °F to<br>Humidity 10-100% RH (condensing)                                                                                                    |
| Frame rate              | Up to 60/50 fps (60/50 Hz) in HDTV 720p<br>Up to 30/25 fps (60/50 Hz) in HDTV 1080p                                                                                                    | Storage<br>conditions                                      | -50 °C to 60 °C (-58 °F to 140 °F)                                                                                                    |
| Video streaming         | Multiple, individually configurable streams in H.264 and Motion<br>JPEG<br>Controllable frame rate and bandwidth<br>VBR/MBR H.264                                                                                                    | Approvals                                                  | EN 55022 Class A, EN 61000-3-2, EN 610<br>EN 61000-6-2, EN 55024, FCC Part 15 S<br>ICES-003 Class A, VCCI Class A, C-tick AS<br>KCC KN22 Class A, KN24, IEC/EN/UL 609                                                                                                    |
| Image settings          | Wide Dynamic Range (WDR): Up to 120 dB depending on scene,<br>manual shutter time, compression, color, brightness, sharpness,<br>white balance, exposure control, exposure zones, backlight<br>compensation, fine tuning of behavior at low light, rotation: 0°,<br>180°, text and image overlay, 32 individual 3D privacy masks,<br>image freeze on PTZ, highlight compensation, automatic defog |                                                            | EN 50121-4, IEC 62236-4, IEC 60068-2-<br>IEC 60068-2-6, IEC 60068-2-14, IEC 60<br>NEMA 250 Type 4X<br>IEC/EN/UL 60950-22, IEC 60068-2-30, II<br>IEC 60068-2-78<br>IEC/EN 60529 IP66, NEMA TS-2-2003 v<br>2.2.8, 2.2.9; IEC 62262 IK10, ISO 4892-2<br>Midspan; EN 60950-1. GS. UL cUL CE. |
| Security                | Password protection, IP address filtering, HTTPS <sup>a</sup> encryption,                                                                                                    |                                                            | UL-AR                                                                                                    |
| ,                       | IEEE 802.1X <sup>a</sup> network access control, Digest authentication, User<br>access log, Centralized Certificate Management                                                                                                    | Weight                                                     | 3.7 kg (8.2 lb)                                                                                                    |
| Supported               | IPv4/v6, HTTP, HTTPS <sup>a</sup> , SSL/TLS <sup>a</sup> , QoS Layer 3 DiffServ, FTP,                                                                                                    | Dimensions                                                 | (0232 x 280 mm (09.1 x 11.0 in)                                                                                                    |
| protocols               | CIFS/SMB, SMTP, Bonjour, UPnP <sup>TM</sup> , SNMP v1/v2c/v3 (MIB-II),<br>DNS, DynDNS, NTP, RTSP, RTP, SFTP, TCP, UDP, IGMP, RTCP, ICMP,<br>DHCP, ARP, SOCKS, SSH                                                                                                    | accessories                                                | Axis High PoE 60 W Midspan 1-port, RJ4<br>(IP66), Sunshield<br>Installation Guide, Windows decoder 1-u                                                                                                    |
|                         | NTCIP                                                                                                    | Optional                                                   | Smoked dome cover, AXIS T91A Mountin                                                                                                    |
| System integro          | rtion                                                                                                    | accessories                                                | T81B22 DC 30W Midspan<br>AXIS T90 Illuminators AXIS T8310 Video                                                                                                    |
| Application             | Open API for software integration, including VAPIX®                                                                                                    |                                                            | Board, Installation Display, Multi-user de                                                                                                    |
| Programming             | and AXIS Camera Application Platform; specifications at<br>www.axis.com                                                                                                    | Video                                                      | AXIS Camera Companion, AXIS Camera                                                                                                    |
| interface               | AXIS Video Hosting System (AVHS) with One-Click Connection<br>ONVIF Profile S, specifications at www.onvif.org                                                                                                    | management<br>software                                     | management software from Axis' Applica<br>Partners available on www.axis.com/tech                                                                                                    |
| Analytics               | Video motion detection, Shock detection, Autotracking, Active Gatekeeper                                                                                                    | Languages                                                  | German, French, Spanish, Italian, Russiar<br>Japanese, Korean, Portuguese                                                                                                    |
|                         | Basic Analytics (not to be compared with third-party analytics):<br>Object removed, Enter/Exit detector, Fence detector, Object<br>counter, Hinblight compensation                                                                                                    | Warranty                                                   | Axis 3-year warranty and AXIS Extended<br>www.axis.com/warranty                                                                                                    |
|                         | Support for AXIS Canara Application Platform enabling<br>installation of AXIS Cross-line detection and third-party<br>applications, see www.axis.com/acap                                                                                                    | a. This product incl<br>OpenSSL Toolkit.<br>Young (eay@cry | udes software developed by the OpenSSL P<br>(www.openssl.org), and cryptographic soft<br>plsoft.com).<br>we Control enables comern start-up at tem                                                                                                    |
| Event triggers          | Analytics, Fan, Temperature, Manual trigger, PTZ moving, PTZ<br>preset, Edge storage events<br>Casion onen Heater                                                                                                    | -50 °C (-58 °F)                                            | ic available at www.avic.com                                                                                                    |
| Event actions           | File upload: FTP. SFTP. HTTP. HTTPS network share and email                                                                                                    | more mormation                                             | standere at minimulation                                                                                                    |

data counter NEMA 4X- and IK10-rated metal casing (aluminum), arbonate (PC) clear dome, sunshield (PC/ASA) IB RAM, 128 MB Flash ry backed-up real-time clock Power over Ethernet (High PoE) IEEE 802.3at, max. 60 W ligh PoE Midspan 1-port: 100-240 V AC, max. 74 W IOBASE-T/100BASE-TX PoE, RJ45 Push-pull Connector included ort for SD/SDHC/SDXC card ort for recording to dedicated network-attached storage card and NAS recommendations see www.axis.com 30 W: -20 °C to 50 °C (-4 °F to 122 °F) 60 W<sup>b</sup>: -50 °C to 50 °C (-58 °F to 122 °F) dity 10-100% RH (condensing) C to 60 \*C (-58 \*F to 140 \*F) 022 Class A, EN 61000-3-2, EN 61000-3-3, EN 61000-6-1, 000-6-2, EN 55024, FCC Part 15 Subpart B Class A, 003 Class A, VCCI Class A, C-tick AS/NZS CISPR 22 Class A N22 Class A, KN24, IEC/EN/UL 60950-1 121-4, IEC 62236-4, IEC 60068-2-1, IEC 60068-2-2, 068-2-6, IEC 60068-2-14, IEC 60068-2-27, 250 Type 4X I/UL 60950-22, IEC 60068-2-30, IEC 60068-2-60, 068-2-78 60529 IP66, NEMA TS-2-2003 v 02.06, Subsection 2.2.7, 2.2.9; IEC 62262 IK10, ISO 4892-2 aan: EN 60950-1, GS, UL, cUL, CE, FCC, VCCI, CB, KCC, (8.2 lb) x 280 mm (Ø9.1 x 11.0 in) ligh PoE 60 W Midspan 1-port, RJ45 Push-pull Connector Sunshield ation Guide, Windows decoder 1-user license ed dome cover, AXIS T91A Mounting Accessories, AXIS 22 DC 30W Midspan 90 Illuminators, AXIS T8310 Video Surveillance Control Installation Display, Multi-user decoder license pack Camera Companion, AXIS Camera Station, Video gement software from Axis' Application Development ers available on www.axis.com/techsup/software an, French, Spanish, Italian, Russian, Simplified Chinese, ese, Korean, Portuguese -year warranty and AXIS Extended Warranty option, see axis.com/warranty ftware developed by the OpenSSL Project for use in the openssLorg), and cryptographic software written by Eric om).

rol enables camera start-up at temperatures as low as

#### 7.1 Units

- Frame rate: fps
- Horizontal angle of view: deg

- Lens measurement: mm
- Power: watts (DC), VA (AC)
- Shutter time: s
- Weight: lb/kg

## 7.2 Range

- 32x optical zoom, 12x digital zoom, total 384x zoom
- 360° pan
- F1.6 4.41
- Horizontal angle of view from 62.8° to 2.23°
- Vertical angle of view from 36.8° to 1.3°
- Shutter time range from 1/33,000 s to 1/3 s with 50 Hz, and 1/33,000 s to 1/4 s with 60 Hz
- Up to 60/50 fps (60/50 Hz) in HDTV 720p and up to 30/25 fps (60/50 Hz) in HDTV 1080p
- Operational in 58°F to 122°F

#### 7.3 Accuracy

N/A

## 7.4 Repeatability

N/A

## 7.5 Sensitivity

The AXIS Q6045-E Mk II, equipped with a 1/2.8" Progressive Scan CMOS sensor, can capture color video day/night in light conditions down to 0.3 lux, and black/white video in conditions down to 0.004 lux.

#### 7.6 Uncertainty

N/A

## 7.7 Input Voltage

The AXIS Q6045-E Mk II comes with a 1-port, high PoE midspan that operates between 100-240 V AC. AXIS recommends using the supplied midspan to power the camera.

#### 7.8 Input Values

N/A

#### 7.9 Output Values

See section 5.0, Measurements Taken.

# 8.0 Instrument System Functional Diagram

N/A

# 9.0 Instrument/Measurement Theory

The AXIS Q6045-E Mk II PTZ Dome Network Camera, an outdoor, HDTV 1080p camera with 32x optical zoom, provides a vast improvement in resolution and zoom capabilities from the former 40m tower camera model, the AXIS 232D+. The PTZ function allows operators to make preset positions that view various site locations.

The camera contains a built-in heater that is turned on or off automatically, as it is controlled by the ambient temperature. This feature ensures that detailed site monitoring is possible even during the harshest winter conditions of the polar night.

In order to more effectively see physical changes over time, the camera is typically stationary at a view of the Tip Tower. However, operators use the 40m-tower camera for a variety of monitoring tasks.

# 10.0 Setup and Operation of Instrument

There are two major components to the installation and setup of AXIS network cameras: the physical install, and connecting the camera to the network.

## **10.1 Hardware Requirements and Installation Instructions**

If mounting the camera in a position or area difficult to access (like the 40m tower), ensure that the camera is running properly and has an assigned, working IP address that you can access via a web browser *before* completing the hardware installation.

The accessories for installation of the AXIS Q6045-E camera include the <u>installation manual</u>, the power supply (AXIS T8124 High PoE Midspan 1-port), and a RJ45, IP66-rated push-pull connector.

From the AXIS Q60 Series installation manual:

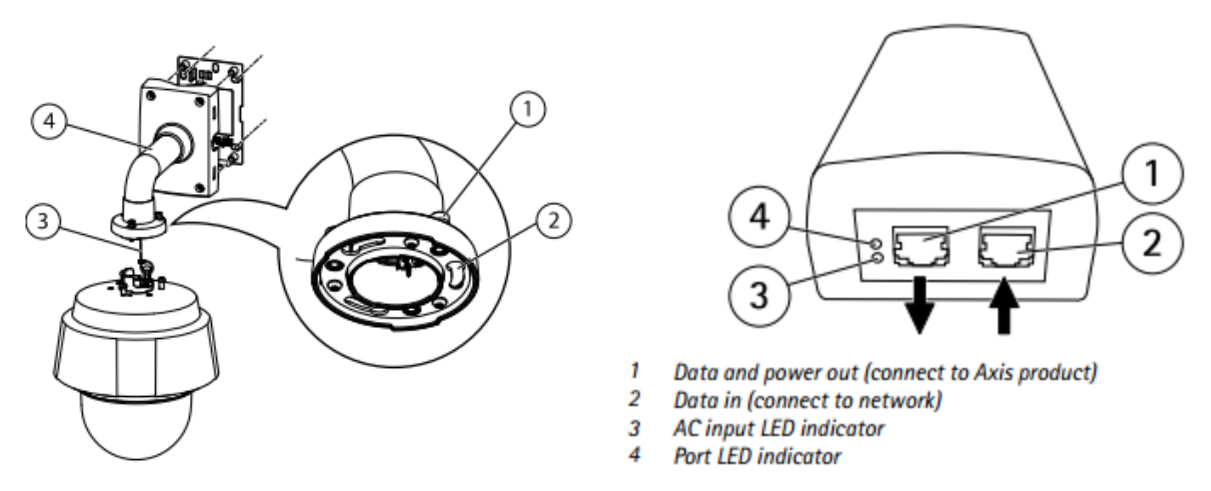

Figure 6. Camera and midspan installation diagrams from AXIS Q6045-E Mk II Installation Guide.

The installation sequence is as follows:

- 1. Connect the camera.
- 2. Set an IP address.
- 3. Set a password.

The exact series of installation steps vary depending upon the way the camera will be mounted, but the series of connections and powering process remains the same:

- 1. Secure the camera using the supplied safety wire.
- 2. Connect the RJ45 cable to the port on the back of the camera.
- 3. Secure the camera to the mounting bracket.
- 4. Connect the camera to the supplied midspan in the 'data and power out' port, and the midspan to the network switch ('data in' port). Check that the midspan LED indicators remain green, indicating that the camera is connected and operating normally.

The hardware installation is complete at this point (except for mounting). For instructions on connecting AXIS cameras to the network, see Section 11.0 on the AXIS IP Utility.

#### 10.2 Operating an AXIS Dome Camera

The AXIS camera feed can be monitored and managed in real time by navigating to the camera IP or domain name (set up instructions in Section 11.0) via an internet browser. When accessing the AXIS camera for the first time, the 'Configure Root Password' query will display. Choose and confirm a password, then login in as the 'root' user. This login is important to remember for later fine-tuning of the camera display and operations within the Setup menu of the webpage.

| OPRUNICATIONS                       |                                                                       |                                                                    |
|-------------------------------------|-----------------------------------------------------------------------|--------------------------------------------------------------------|
| Configur                            | e Root Password                                                       |                                                                    |
| User name:                          | root                                                                  |                                                                    |
| Password:                           | ***                                                                   |                                                                    |
| Confirm passwo                      | d: ****                                                               |                                                                    |
|                                     |                                                                       | ок                                                                 |
| The password for before the prod    | r the pre-configured administra<br>act can be used.                   | tor root must be changed                                           |
| If the password<br>settings, by pre | for root is lost, the product mus<br>sing the button located in the p | t be reset to the factory defau<br>product's casing. Please see th |

M Stuefer and T Gordon, March 2018, DOE/SC-ARM-TR-064

The window that a user sees upon accessing an AXIS camera for the first time. Figure 7.

There are several important features to the AXIS GUI pictured below in Figure 8: the 'Live View' mode (the displayed page), the 'Setup' button (top right button beside 'live view'), and the 'PTZ preset' dropdown menu (top, middle).

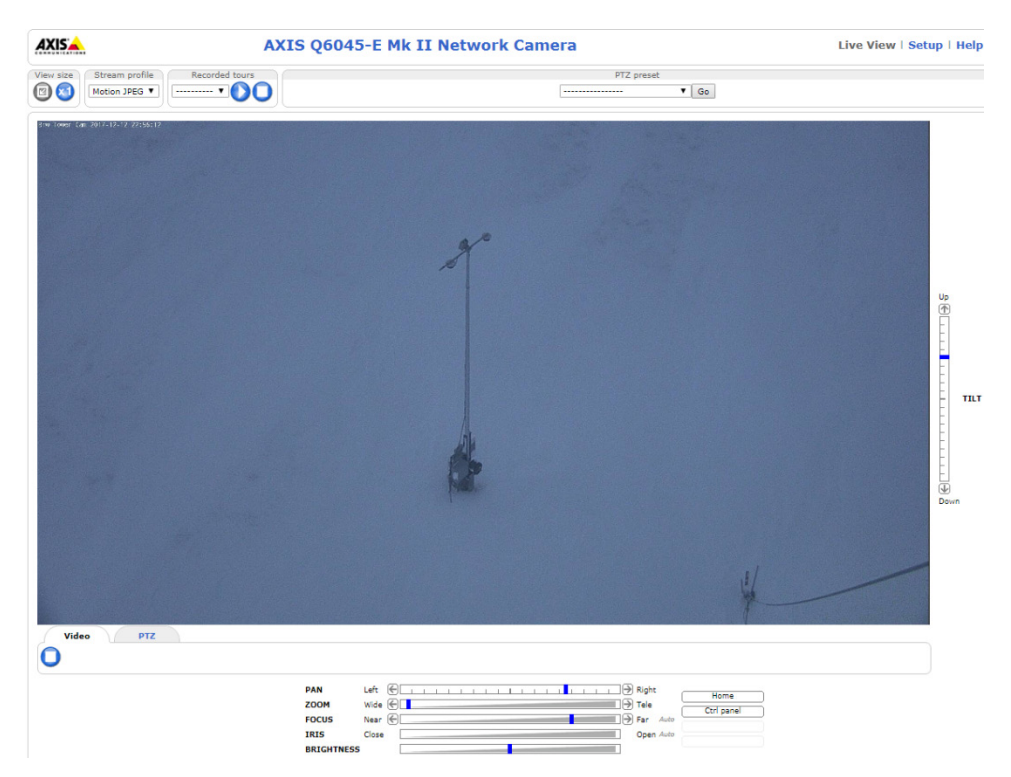

Figure 8. A screenshot of the live camera feed from the AXIS Q6045-E Mk II 40-meter tower camera at Barrow; the field of view normally stays on the 10m Tip Tower pictured here.

The live view allows for real-time monitoring and view modification using the pan, zoom, focus, tilt, iris, and brightness options. The 'PTZ preset' drop-down menu at the top-middle of the live view page in

Figure 8 allows viewers to navigate between preset options that force the camera to swivel to a certain focal point.

If presets are used to navigate away from the live feed of the Tip Tower, users must remember to navigate back to the view of the tower as to not interrupt the scheduled image grabbing that populates the 40m tower datastream. Additionally, to keep the cameras usable by site operations, it is important that visitors to the camera be considerate of their time spent on the web page, and do not leave their connection to the camera continuously running within their browser.

The 'Setup' menu (Figure 9) offers the following options: image and video settings, settings for the layout of the 'Live View' page, network settings, setting and managing camera presets, security options, and more. Only mentors/authorized users apply changes to this setup area.

|                                                                                                    | 6045-E Mk II Network Camera Live View   Setup   Help                                                                                                    |
|----------------------------------------------------------------------------------------------------|----------------------------------------------------------------------------------------------------|
| <ul> <li>Basic Setup<br/>Instructions         <ol> <li>Users                 2 TCP/IP                 3 Date &amp; Time                 4 Video Stream</li> </ol> </li> <li>Video</li> <li>Live View Config</li> </ul> | Basic Setup         Before using the AXIS Q6045-E Mk II Network Camera, there are certain settings that should be made, most of which require Administrator access privileges. To quickly access these settings, use the numbered shortcuts to the left. All the settings are also available from the standard setup links in the menu.         Note that the only required setting is the IP address, which is set on the TCP/IP page. All other settings are optional. Please see the online help for more information.         Firmware version: 5.70.1         MAC address: AC:CC:8E:48:E1:E3 |
| → PTZ                                                                                                    |                                                                                                    |
| • Detectors                                                                                                    |                                                                                                    |
| Applications                                                                                                    |                                                                                                    |
| • Events                                                                                                    |                                                                                                    |
| • Recordings                                                                                                    |                                                                                                    |
| Languages                                                                                                    |                                                                                                    |
| • System Options                                                                                                    |                                                                                                    |
| About                                                                                                    |                                                                                                    |

**Figure 9**. AXIS camera can be configured underneath the 'Setup' menu on the AXIS GUI. The taskbar on the left side of the page shows the variety of features that can be configured.

# 11.0 Software

After powering on the camera, it is recommended to install and open the AXIS IP Utility tool to connect the camera to the network.

The AXIS IP Utility tool is used to set a fixed, or static, IP address for an AXIS network camera. The software automatically discovers AXIS devices on the network, allowing users to either manually assign network parameters such as the IP address, subnet mask, and default router, or to configure the device to obtain an IP address from the DHCP server. For the software to work properly, the AXIS device and client computer must be on the same subnet/network segment.

M Stuefer and T Gordon, March 2018, DOE/SC-ARM-TR-064

| 2 2 3 5                     | Тур          | ×             |     |
|-----------------------------|--------------|---------------|-----|
| Name                        | IP Address   | Serial Number |     |
| AXIS P1346 - 00408CD2001C   | 10.85.90.203 | 00408CD2001C  |     |
| AXIS P5534 - 00408CC2EB3E   | 10,85.90.202 | 00408CC2EB3E  |     |
| AXIS M1031-W - 00408CBEDF6A | 10.85.90.200 | 00408CBEDF6A  |     |
| AXIS P1344 - 00408CB7D285   | 10.85.24.137 | 00408CB7D285  |     |
| AXIS M3005 - 00408CAF8473   | 10.85.24.136 | 00408CAF8473  |     |
| AXIS M3004 - 00408CDC898B   | 10.85.24.135 | 00408CDC898B  |     |
| AXIS M3004 - 00408CC6271B   | 10.85.24.133 | 00408CC6271B  |     |
| AXIS Q6034-E - 00408CAD0A6B | 10.85.24.133 | 00408CAD0A6B  |     |
| AXIS P3344 - 00408CB71D8F   | 10.85.24.132 | 00408CB71D8F  |     |
| AXIS M5014 - 00408CC11310   | 10.85.24.131 | 00408CC11310  |     |
| AXIS M5014 - 00408CD25D21   | 10.85.24.121 | 00408CD25D21  |     |
| AXIS M1033-W - 00408CC5A3C2 | 10.85.24.111 | 00408CC5A3C2  |     |
| AXIS P3346 - 00408CAFFD9C   | 10.85.24.110 | 00408CAFFD9C  | 1   |
| AXIS M1033-W - 00408CC5B008 | 10.85.24.108 | 00408CC5B008  | - 1 |
| AXIS M3005 - 00408CE36126   | 10.85.24.98  | 00408CE36126  |     |
| AXIS M1031-W - 00408C1837D8 | 10.85.24.93  | 00408C1837D8  |     |
| AXIS P3301 - 00408C9DE4FB   | 10.85.24.91  | 00408C9DE4FB  |     |
| AXIS P3301 - 00408C824BFF   | 10.85.24.90  | 00408C824BFF  |     |

Figure 10. The main window of the AXIS IP Utility software. Any devices discovered on the network will be listed here with the camera model name, IP addresses, and serial numbers.

AXIS Network Cameras use a modified Linux operating system that allows for the embedding of shell or PHP scripts that can accomplish several functions, such as triggering the buffering of images, scheduling visits on various preset positions, and automating the upload of files via FTP or SMTP.

Figure 11 is a Python script developed by the University of Alaska, Fairbanks ARM Rapid Response team. This template script enables users to capture images using presets. The images are then stored in a defined output directory path. This script can be scheduled using a crontab file to consistently take images at a particular time.

```
# Define URL for the camera preset of interest
URLPRE = 'http://192.148.94.48/axis-cgi/com/ptz.cgi?gotoserverpresetname=<preset>'
# Define, or uncomment the preferred URL for the command to capture an image
#URLCAP = 'http://192.148.94.48.94.asis-cgi/jpg/image.cgi?resolution=704x480' # AXIS 232D+
#URLCAP = 'http://192.148.94.48.94.221/axis-cgi/jpg/image.cgi?resolution=800x450' # AXIS Q6035-E
# Define the URL for moving the camera back to the home position (unlikely to change)
URLHOME = 'http://192.148.94.48/axis-cgi/com/ptz.cgi?move=home'
# Define the output directory for the image. Be sure to create that directory on
# nanuna and check the permissions will allow reading and writing by those who
# need to.
ARCHIVEDIR = '/products/nsadb/htdocs/data/twrcam/beo'
# Define the form of the image output file name
FILEPATTERN = 'BEO_%Y_%m_%d_%H%M.jpg
import os.path
import urllib
from datetime import datetime
import logging
import time
logging.basicConfig(
     format='%(asctime)s - %(name)s - %(levelname)s - %(message)s',
     level=logging.DEBUG
def main():
          timestamp = datetime.utcnow()
         filename = os.path.join(ARCHIVEDIR, timestamp.strftime(FILEPATTERN))
          try:
                   urllib.urlretrieve(URLPRE)
                                              # Give the cam ample time to position
         time.sleep( 25 )
except IOError as detail:
                   logging.error("Could not open URL %s: %s" % (URLPRE, detail))
         try:
                   fullpath, message = urllib.urlretrieve(URLCAP, filename)
         time.sleep( 15 )
except IOError as detail:
                                           # Give the cam ample time to capture
                   logging.error("Could not open URL %s: %s" % (URLCAP, detail))
         trv:
                   urllib.urlretrieve(URLHOME)
         except IOError as detail:
                   logging.error("Could not open URL %s: %s" % (URLHOME, detail))
```

**Figure 11**. A sample Python script for automating image capture using presets. Further documentation on this particular code can be found on the <u>Nanuna wiki</u> maintained by the ARM Rapid Response team at the University of Alaska, Fairbanks.

For more information on scripting capabilities with AXIS Network Cameras, consult the AXIS Scripting Guide.

#### 12.0 Calibration

There are no calibration procedures for the AXIS camera.

#### 13.0 Maintenance

AXIS cameras contain several maintenance functions that are available under 'Setup'  $\rightarrow$  'System Options'  $\rightarrow$  'Maintenance.' For example, the camera's firmware may need to be upgraded by downloading the new files from the AXIS website, and then browsing for and running the download under 'Setup'  $\rightarrow$  'System Options'  $\rightarrow$  'Maintenance'  $\rightarrow$  'Upgrade server.'

If the AXIS camera is not behaving as expected, the camera can be restarted under 'Setup'  $\rightarrow$  'System Options'  $\rightarrow$  'Maintenance.' A restart will not affect the camera's current settings.

The dome case on the AXIS camera is made of transparent Plexiglass. To prevent scratching the dome cover, the dome should only be cleaned when dirty (and never polished) with a soft cloth, lukewarm water, and non-abrasive, solvent-free soap. Cleaning should not be done in direct sunlight, or at elevated temperatures. To prevent water spots, dry the dome with a soft cloth.

# 14.0 Safety

The AXIS camera should be grounded either through a shielded network cable or another appropriate method.

Always ensure that the power is disconnected before starting any work or opening the housing.

## 15.0 Citable References

[1] AXIS Communications AB. 2017. AXIS Q6045-E Mk II PTZ Dome Network Camera, https://www.axis.com/ca/en/products/axis-q6045-e, accessed on December 12, 2017.

[2] AXIS Communications AB. 2015. "AXIS Q6045-E Mk II PTZ Dome Network Camera." https://www.AXIS.com/files/manuals/um\_q6045e\_mk\_ii\_en\_1463329\_1505.pdf, accessed on July 14, 2017.

[3] AXIS Communications AB. 2015. "AXIS Q6045-E Mk II PTZ Dome Network Camera." https://www.surveillance-video.com/media/lanot/attachments/customimport/0694-004.pdf accessed on July 14, 2017.

[4] AXIS Communications AB. 2007. "Scripting Guide." http://www.plevenonmeteo.info/AXIS\_scripting\_guide\_2\_1\_8.pdf, accessed on July 14, 2017.

[5] AXIS Communications AB. 2017. "FAZ." <u>https://www.axis.com/no/en/support/faq/FAQ115623</u>, accessed on July 14, 2017.

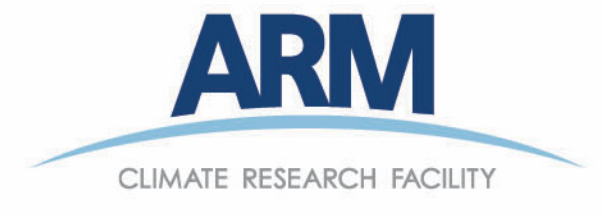

www.arm.gov

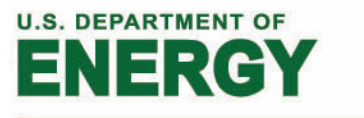

## Office of Science